学内 Web メール

# Mail Suite

# (教職員用)

ユーザ manual 2016

小樽商科大学 情報総合センター Information and Communications Technology Center of Otaru University of Commerce 目 次

| 1. | MailSuite を起動する | 3  |
|----|-----------------|----|
| 2. | 個人情報の設定         | 5  |
| 3. | 署 名 の 作 成       | 6  |
| 4. | メールの新規作成と送信     | 7  |
| 5. | メールを受信する        | 8  |
| 6. | メールを返信する        | 8  |
| 7. | メールを転送する        | 9  |
| 8. | MailSuite を終了する | 12 |

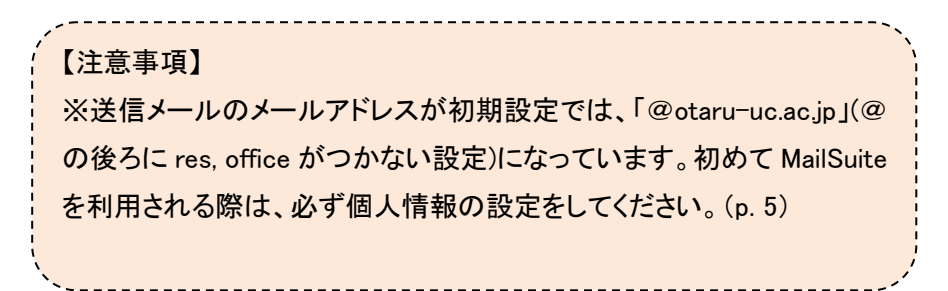

## 1. Mail Suite を起動する

- 1. 情報総合センターホームページにリンクされている Mail Suite(教職員用)をクリック、または下記 URL にアクセスします。
  - URL: https://ipcmail.otaru-uc.ac.jp/

(※MailSuite は、学外からもアクセス可能です。)

※MailSuite にアクセスすると、以下のような画面(例. IE の場合)が表示されますが、「このサイトの閲覧を続行 する(推奨されません)」をクリックしてください。

|   | この Web サイトで提示されたセキュリティ証明書は、信頼された証明機関から発行されたものではあ<br>りません                  |
|---|---------------------------------------------------------------------------|
|   | りませへ。<br>この Web サイトで説示されたセキュリティ証明書は、別の Web サイトのアドレス用に発行されたも<br>のです。       |
|   | セキュリティ証明書の問題によって、詐欺や、お使いのコンピューターからサーバーに送信される債務<br>を盗み取る意回が示唆されている場合があります。 |
|   | このページを閉じて、この Web サイトの閲覧を続行しないことを推奨します。                                    |
|   | ② ここをクリックしてこの Web ページを閉じる。                                                |
| Г | 😵 このサイトの開発を統行する (推奨されません)。                                                |

※標準は日本語設定ですが、英語、韓国語、中国語にも対応しておりますので、言語選択で変更可能です。

2. [ユーザーID]と[パスワード]を入力し、[LOG IN]をクリックします。

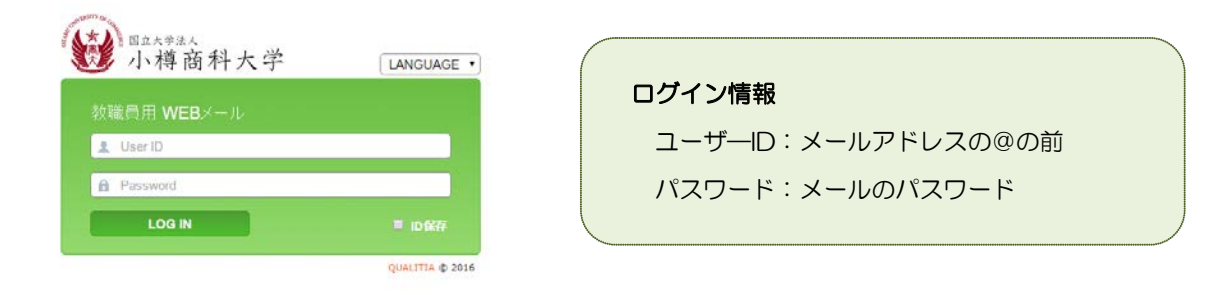

※ID 保存は、現在お使いのパソコンのブラウザソフトにログイン画面の ID 情報を記憶させる機能です。チェッ クを入れると、ユーザ ID が保存されます。

※本学構成員のメールアドレスは下記のとおりです。

| 教員の場合 | 申請ユーザ ID@ <b>res</b> .otaru-uc.ac.jp     |
|-------|------------------------------------------|
| 職員の場合 | 申請ユーザ ID@office.otaru-uc.ac.jp           |
| 学生の場合 | g 学生番号@ <mark>edu.</mark> otaru-uc.ac.jp |

3. ログインすると、MailSuite のホーム画面が表示されます。

|    | 個人メール情報                                                                                                | = ログイン情報                                          |                                                             |                                             |                                                                                  |                |               |               |                                                                                    |
|----|----------------------------------------------------------------------------------------------------|---------------------------------------------------|-------------------------------------------------------------|---------------------------------------------|----------------------------------------------------------------------------------|----------------|---------------|---------------|------------------------------------------------------------------------------------|
|    | ・ 新春メール 0 通   未読 1 通 🧰                                                                                 | ・最終ログイン目 2016/07/26 19:26                         | 8:56                                                        |                                             |                                                                                  |                |               |               |                                                                                    |
|    | <ul> <li>メール容量 58.40MB</li> </ul>                                                                      | <ul> <li>         ・         ・         ・</li></ul> |                                                             |                                             |                                                                                  |                |               |               |                                                                                    |
|    | ・Webファイル容量 0.00MB /100MB ()0%                                                                          | <ul> <li>         ・</li></ul>                     |                                                             |                                             |                                                                                  |                |               |               |                                                                                    |
|    | お知らせ                                                                                                   |                                                   |                                                             |                                             |                                                                                  |                |               |               |                                                                                    |
| Ĩ  | ・金綿された内容がありません。                                                                                        |                                                   |                                                             |                                             |                                                                                  |                |               |               |                                                                                    |
| 11 |                                                                                                    |                                                   |                                                             |                                             |                                                                                  |                |               |               |                                                                                    |
|    |                                                                                                    |                                                   |                                                             |                                             |                                                                                  |                |               |               |                                                                                    |
|    |                                                                                                    |                                                   |                                                             |                                             |                                                                                  |                |               |               |                                                                                    |
|    |                                                                                                    |                                                   |                                                             |                                             |                                                                                  |                |               |               |                                                                                    |
|    | Tout HATAD                                                                                             |                                                   |                                                             |                                             |                                                                                  |                |               |               |                                                                                    |
|    | - ノオルン1月18                                                                                             |                                                   |                                                             |                                             |                                                                                  |                |               |               | 1総フォルダ                                                                             |
| 1  | 7+1.42                                                                                                 |                                                   | 全体大一ル                                                       | *15                                         | 747                                                                              | (2721025       | 197F          | RIDA          | 51.742                                                                             |
|    | フォルダ名                                                                                                  |                                                   | 全体メール<br>56                                                 | 未読<br>1                                     | サイズ<br>48593KB                                                                   | 保存期間           | 修正            | BIR9          | প্রার্টের<br>ক্রি                                                                  |
|    | フォルダ名<br>動 受信トレイ<br>動 送信トレイ                                                                            |                                                   | 全体メール<br>56<br>0                                            | 未統<br>1<br>0                                | サイズ<br>48593KB<br>0KB                                                            | 保存期間           | 修正            | BIR .         | প্রাচ্য কর<br>জি                                                                   |
|    | フォルダ名<br>動 受信して<br>動 透信して<br>動 透信派み                                                                    |                                                   | 全体メール<br>56<br>0<br>41                                      | 末鉄<br>1<br>0<br>0                           | サイズ<br>48593KB<br>0KD<br>3037KB                                                  | 保存期間           | 修正            | FIRE          | 2007)<br>100<br>100<br>100<br>100                                                  |
|    | フォルダ名<br>■ 安保しイ<br>■ 送信用人<br>■ 送信用人<br>■ ご信用人<br>■ 下書き                                                 |                                                   | 全体メール<br>56<br>0<br>41<br>11                                | 未読<br>1<br>0<br>0                           | サイズ<br>48593KB<br>0KD<br>3037KB<br>6790KB                                        | 保存期間           | 修正            | File          | 2007)<br>64<br>64<br>64<br>64                                                      |
|    | フォルダ名<br>副 受信しイ<br>副 送信用しイ<br>副 送信用力<br>副 下書き<br>副 予約送信                                                |                                                   | 全体メール<br>56<br>0<br>41<br>11<br>0                           | 未統<br>1<br>0<br>0<br>0<br>0                 | サイズ<br>48593KB<br>0KD<br>3037KB<br>6790KB<br>0KB                                 | 保存期間           | 修正            | BIR.          | 9237<br>64<br>64<br>64<br>64<br>64<br>64<br>64<br>64<br>64<br>64<br>64<br>64<br>64 |
|    | フォルダ名<br>副 受信しイ<br>副 送信用ルイ<br>副 送信用ル<br>副 下書き<br>副 予約送信<br>副 ゴミ箱                                       |                                                   | 全体メール<br>56<br>0<br>41<br>11<br>0<br>4                      | *統<br>1<br>0<br>0<br>0<br>0<br>0            | サイズ<br>48593KB<br>0KD<br>3037KB<br>6790KB<br>0KB<br>871KB                        | 保存的對           | 修正            | Elfa.         | 902974<br>104<br>104<br>104<br>104<br>104<br>104<br>104<br>104                     |
|    | フォルダ名                                                                                                  |                                                   | 全様メール<br>56<br>0<br>41<br>11<br>0<br>4<br>13                | 末級<br>1<br>0<br>0<br>0<br>0<br>0<br>13      | サイズ<br>48593KB<br>0KD<br>3037KB<br>6790KB<br>0KB<br>871KB<br>101KB               | 1条存均和<br>30日   | 修正            | <b>晋</b> [[時] | Diction<br>Dis-<br>Dis-<br>Dis-<br>Dis-<br>Dis-<br>Dis-<br>Dis-<br>Dis-            |
|    | フォルダ名                                                                                                  |                                                   | 全体メール<br>56<br>0<br>41<br>11<br>0<br>4<br>13<br>0<br>0      | 末級<br>1<br>0<br>0<br>0<br>0<br>13<br>0      | サイズ<br>48593K8<br>0K0<br>3033K8<br>6790K8<br>0K8<br>871K8<br>101K8<br>0K8        | 1希存地的3<br>30日  | 修正            | Bife<br>D     |                                                                                    |
|    | 7#ルダ名<br>一 気像しく<br>一 送像人く<br>一 送像人々<br>一 下書考<br>一 下書考<br>二 子和送信<br>一 ご注稿<br>二 5月和<br>美術ンイクム<br>一 逆怒シール |                                                   | 金持メール<br>56<br>0<br>41<br>11<br>0<br>4<br>13<br>0<br>0<br>0 | 末級<br>1<br>0<br>0<br>0<br>0<br>13<br>0<br>0 | サイズ<br>48593K8<br>0K3<br>3037K8<br>6790K8<br>0K5<br>101K8<br>101K8<br>0K8<br>0K8 | (梁祥明)43<br>30日 | 19正<br>8<br>号 |               |                                                                                    |

ログイン後に表示する初期画面をメールホームにするか、受信トレイにするかを [オプション >> 個人環境 の設定 >> 基本環境] で変更することができます。

| ■ 個人環境の設定 |            |     |       |          |      |  |
|-----------|------------|-----|-------|----------|------|--|
| 基本環境      | メール作成      | 定型文 | 署名    | 自動応答     | モバイル |  |
| 初期画面の選択   |            |     | ールホーム | ム 💿 受信ト  | レイ   |  |
| ホームに      | ホームに表示する情報 |     |       | ☑ フォルダ情報 | 報    |  |

メールホーム画面に表示される[個人メール情報]では、現在使用しているメールの容量や Web ファイルの 容量が表示されます。未読メール数の表示は、受信トレイ内の未読のメール数を表示しています。 回を クリックすると、新着メールを自動振り分けの設定に従ってフォルダへ振り分けた後、受信トレイの画面へ 移動します。

[ログイン情報]では、総ログイン数の右側に表示されている ▶ more をクリックすると、過去に Web メールに ログインした時刻と IP アドレスを 30 件まで確認することができます。

| ■ 個人メール情報                         | ■ ログイン情報                          |
|-----------------------------------|-----------------------------------|
| • 新着メール 0 通   未読 1 通 🚥            | • 最終ログイン日 2016/07/26 19:28:56     |
| <ul> <li>メール容量 58.40MB</li> </ul> | <ul> <li>最終ログインP</li> </ul>       |
| • Webファイル容量 0.00MB /100MB 0%      | • 総ログイン数 100回 <mark>▶</mark> more |

# 2. 個人情報の設定

※送信メールのメールアドレスが初期設定では、「@otaru-uc.ac.jp」(@の後ろに res, office がつかない設定) になっています。

初めて MailSuite を利用される際は、下記手順に従って、必ず個人情報の設定をしてください。

1. 上記メニューから [オプション] をクリックします。

| ail Folder (フォルダ管理)<br>副 | 1 = 個人メール情報                        | = ログイン情報                      |  |
|--------------------------|------------------------------------|-------------------------------|--|
| 送信トレイ                    | • 新着メール 0 通   未読 7 通 🚥             | ・ 最終ログイン日 2016/07/21 11:38:00 |  |
| 送信済み                     | <ul> <li>メール容量 1.07MB</li> </ul>   | <ul> <li></li></ul>           |  |
| ■ 下書さ(1)<br>■ 予約送信       | ・ Webファイル容量 0.00MB /100MB ()0%     | 10% · 縦ログイン数 46回 = more       |  |
| ゴミ箱(1) [空にする]<br>   SPAM | = お知らせ                             |                               |  |
|                          | <ul> <li>登録された内容がありません。</li> </ul> |                               |  |

2. [個人情報の変更] をクリックします。

| Mail Folder (フォルダ管理)<br>-  -  -  -  -  -  -  -  -  -  -  -  -                                        | 1 = オブション                                                 |                                                  |
|----------------------------------------------------------------------------------------------------|-----------------------------------------------------------|--------------------------------------------------|
| <ul> <li>送信済み</li> <li>下書き(1)</li> <li>予約送信</li> <li>二言(1)</li> <li>(2)にする)</li> <li>SPAM</li> </ul> | 御人環境の認定:<br>巻本環境の設定、定型文の設定、署名の設定、自<br>動応等メッセージの設定など若引います。 | 個人情報の変更<br>・ ・ ・ ・ ・ ・ ・ ・ ・ ・ ・ ・ ・ ・ ・ ・ ・ ・ ・ |

3. リスト下部の送信情報追加欄で、必要な情報を入力した後、[基本 From として使用]にチェックを入れて <sup>追加</sup>をクリックします。Reply-To と Bcc は、任意で入力してください。

| 2<br>1.1)<br>8                      | <u>基本</u><br>·                    | 洛 メールアドレス(ヘッグFram)                                        | Reply~To(常時付加) Bod1                 | 幣4年付力10) 修正 尚印泉<br>尊 |
|-------------------------------------|-----------------------------------|-----------------------------------------------------------|-------------------------------------|----------------------|
| 空にする)<br> 3)<br>サアイテム <b>(声)  )</b> | = 送信情報追加                          |                                                           |                                     |                      |
| -N 797                              | 氏名                                | 商大 太郎                                                     | 図 基本Fromとして使用                       | ―― 必ず、チェックを入れ        |
|                                     | メールアドレス(ヘッダFrom)                  | jouhou@res.otaru-uc.ac.jp                                 | ・ヘッダFromに付加するメールアドレスを指定します。         |                      |
|                                     | Reply-To(常時行力a)                   |                                                           | *望白の場合には、Reply-toへっりは付加されません。       |                      |
|                                     |                                   |                                                           | * 38.00                             |                      |
|                                     | Boc(第9号付力8)                       |                                                           |                                     |                      |
|                                     |                                   |                                                           |                                     |                      |
|                                     |                                   | *送信メールに必ず付加するBosフィールドを                                    | 権能します。                              |                      |
|                                     |                                   |                                                           | i鱼加 取消 戻る                           |                      |
|                                     |                                   | ・夕前(フルネー                                                  |                                     |                      |
| 氏名                                  |                                   | ・10 町 (ノルヤー                                               | <b>A</b> /                          |                      |
| 氏名                                  |                                   |                                                           |                                     | 414 La .             |
| 氏 名<br>メールアド                        | ・<br>レス(ヘッダ F                     | .石前(シルホー<br>rom):下の表を参照し                                  | ム,<br>、該当のアドレスを入力して                 | ください。                |
| 氏 名<br>メールアド                        | ・<br>レス(ヘッダ F                     | . 石前() ルホー<br>rom):下の表を参照し                                | 、該当のアドレスを入力して                       | ください。                |
| <mark>氏 名</mark><br>メールアド<br>教員の場   | <b>ジレス(ヘッダ F</b><br>合             | rom):下の表を参照し<br>申請ユーザ ID@res.ot                           | ムア<br>、該当のアドレスを入力して<br>aru-uc.ac.jp | べださい。                |
| 氏 名<br>メールアド<br>教員の場<br>職員の場        | <mark>レス(ヘッダ F</mark><br>合  <br>合 | マロン<br>rom):下の表を参照し<br>申請ユーザ ID@res.ot<br>申請ユーザ ID@office |                                     | ください。                |

### 3. 署名の作成

メール送信の際にメール本文の"文末"に挿入する署名を登録することができます。

1. 上記メニューから[オプション >> 個人環境の設定 >> 署名]をクリックします。

署名追加欄のテキスト署名横の<sup>、作成</sup>をクリックします。

| <ul> <li>■ 個人環境の設定</li> <li>基本環境</li> </ul> | 定型( 署名)自 |                                              |          |
|---------------------------------------------|----------|----------------------------------------------|----------|
| 基本署名                                        |          | 署名の名前                                        | 作成日      |
|                                             |          | 該当内容がありませ                                    | さん。      |
| ■ 署名追加                                      | Ļ        |                                              |          |
| テキスト署名                                      | ▶ 作成 端羽  | <sup>東</sup> のテキストエディタを使用して作成する署名です。         |          |
| イメージ署名                                      | >作成 イ>   | ·<br>/ージファイルをアップロードして署名に使用します。(イメージフォーマット jj | pg, gif) |
|                                             |          | 戻る                                           |          |

2. [署名の名前]、[署名]欄に入力し、 保存 をクリックします。追加した署名をデフォルトとして使用したい 場合には、作成の際に"基本署名として使用"にチェックを入れるか、追加後、リストの"基本署名"にチェッ クを入れてください。

※複数の署名を作成し、送信相手や内容によって使い分けることも可能です。

| ■ テキスト署名の追加 |                                                                                                    |
|-------------|----------------------------------------------------------------------------------------------------|
| 署名の名前       | ✓<br>通常用 ☑ 基本署名として使用                                                                                                    |
| 署名          | 小樽商科大学 情報処理センター<br>情報 太郎<br>〒047-8501 小樽市緑3丁目5番21号<br>Mail:jouhou@office.otaru-uc.ac.jp<br>TEL :0134-27-xxxx FAX:0134-27-xxxx |
|             | 保存取消                                                                                                    |

保存後、メール作成の本文入力欄右上の 著名 をクリックすると、登録した署名をメールの本文の文末 に挿入することができます。挿入した後、入力欄でメールの本文と同じように書き直すことも可能です。

### 4. メールの新規作成と送信

※大学アカウントメールで送受信できる添付ファイルの大きさには制限があります。

下の表に記載されている容量を超える場合は、ファイルを圧縮する・分割する等して送受信を行って下さい。

|      | 送信方向             | 受信方向           |
|------|------------------|----------------|
| ~ 古  | 約20MB            | 約20MB          |
| r ri | サーバで設定している最大容量   | サーバで設定している最大容量 |
|      | 約 8MB            |                |
|      | サーバで設定している最大容量   | \$500MD        |
| 学 外  | は20MB ですが、マナーとして | 約20MB          |
|      | 8MB 以下に抑えることをお勧め | リーハで設定している取入谷里 |
|      | しています            |                |

1. メインメニューのタブから メール作成 タブをクリックすると、メール作成画面が表示されます。

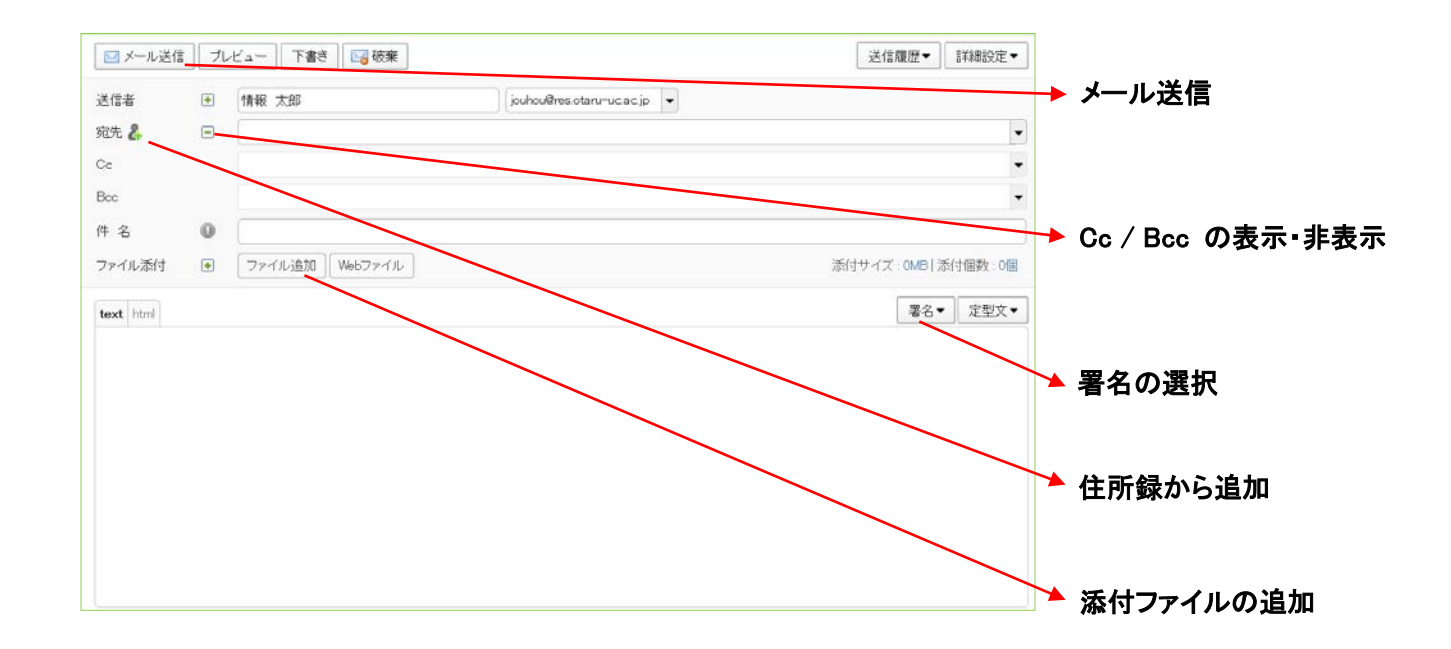

- 2. [宛先] [件名] [本文] を入力します。 [Cc] [Bcc] に関しては、必要に応じて入力してください。
   [Cc] [Bcc]に入力する際は、[宛先]の横の をクリックすると表示されます。
- 3. データや写真などを添付して送信する場合は、ファイル添付 ファイル追加 タブをクリックし、添付したいデ ータを選択してください。
- 4. 署名を挿入したい時は、 署名 から署名を選択してください。
- 5. メールの宛先、本文などを確認後、 メール送信 タブをクリックし、メール送信は完了です。

### 5. メールを受信する

- 1. メニューから 🧧 受信トレイ をクリックすると、一覧画面に受信したメールの一覧が表示されます。
- 2. 受信メールを見るときは、見たいメールの件名をクリックすると、下の赤枠の部分に表示されます。

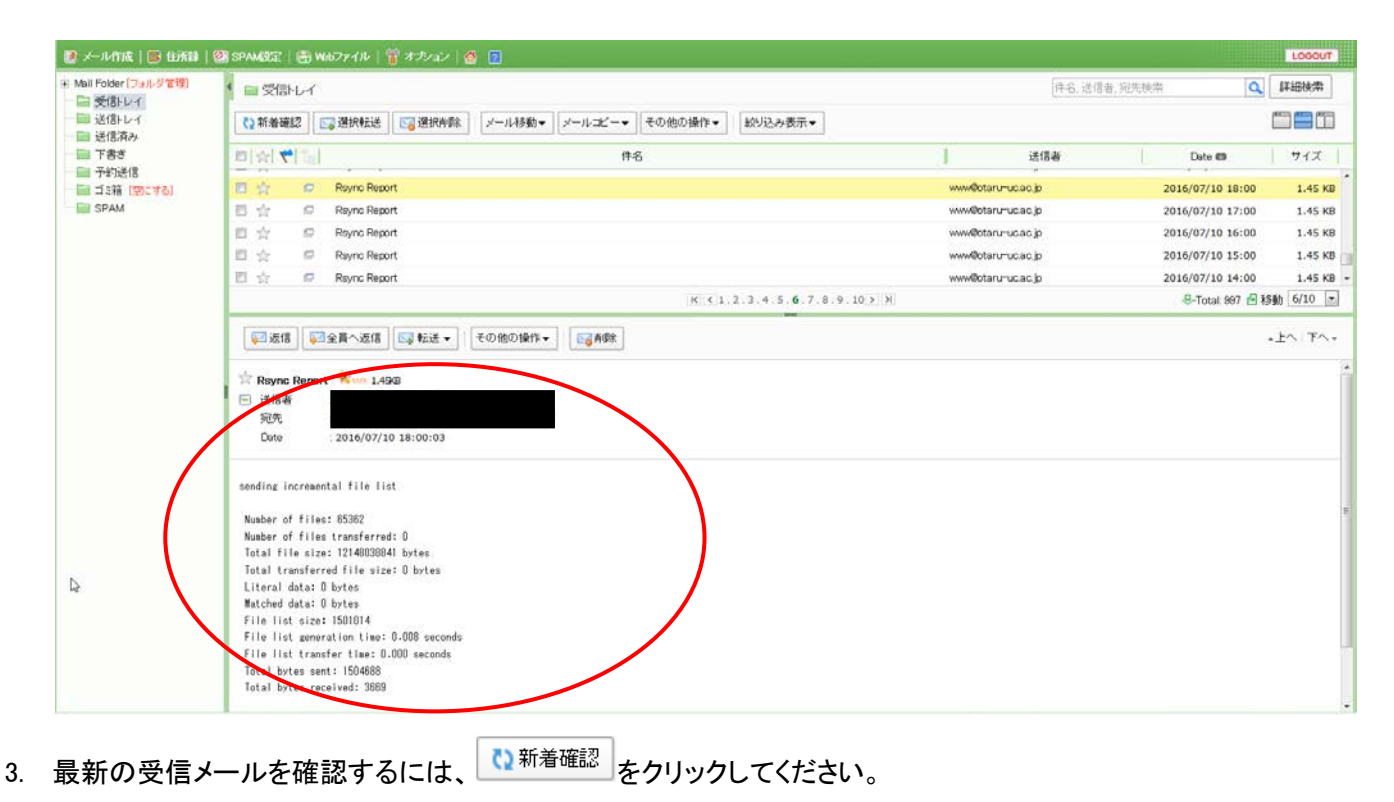

6. メールを返信する

受信したメールの差出人に返信メールを送信します。

- 1. 受信トレイのメールー覧で返信したいメールを選択してから、<sup>[w] 返信</sup> をクリックします。 ※Cc 宛てのアドレスなどを含めて返信したい場合は、<sup>[w] 全員へ返信</sup> をクリックしてください。
- メール作成の画面が表示されます。
   メールの件名には[Re:]と表示され、同じ件名が入力されています。
   本文は、受信したメールの内容が引用された状態で表示され、宛先には自動的に差出人のメールアドレスが入力されます。

#### 7. メールを転送する

受信したメールを他のアドレスに転送します。

※ <u>受信確認漏れが心配な場合は、随時 MailSuite にログオンして</u>
 メールを確認(P3.1.Mail Suite を起動する参照)することを強くお薦めします。

《メールを転送する場合の注意事項》※この注意事項を了承した上で自己責任でご利用ください。
 ① メール内容や転送先のメールサービスによって、転送が上手くいかない場合があります。

 メール転送後に MailSuite でもメールを確認したい場合は、必ず「転送メールを自分のフォルダに残す」 にチェックを入れてください。

チェックを入れないと、メール転送後、MailSuiteの受信トレイには残りません。

③ 転送先のメールアカウントで受信したメールに返信する際には、受信したメールにそのまま 返信をかけると転送先のメールアカウントからメールが送られてしまいます。 大学アカウントメールからメールを送信しなければならない場合は、必ず、MailSuiteに ログオンしてから、返信をしてください。

#### <受信したメールを手動で転送する>

1. 転送したいメールを1通選択し、 をクリックした後、引用転送(元のメッセージを本文内に引用して転送)または、添付転送(eml 形式のファイルで添付して転送)を選択してください。

| レオルショコー                                                                                                    |                                                                                                    | 0.5 40               | ITING TIME                 |
|----------------------------------------------------------------------------------------------------|----------------------------------------------------------------------------------------------------|----------------------|----------------------------|
| ル作版 (2 住穴社 (2<br>(2 Gar (2 + L) (2<br>) (2 - L) (2<br>) (2 - L) (2<br>) (2 - L) (2<br>) (2<br>) ( |                                                                                                    | 11.23, 00.101        |                            |
|                                                                                                    | し 新着確認                                                                                                  |                      |                            |
|                                                                                                    | 티슈(역)일  #6                                                                                              | 送信者                  | Date 📾 サイズ                 |
| C76]                                                                                                    | 🗇 🏠 🧧 Reync Report                                                                                      | www.elotaru=uc.ac.jp | 2016/07/25 17:00 1.45 KB   |
|                                                                                                    | 🗇 🊖 🕫 Rayno Report                                                                                      | www@otaru=uc.ac.jp   | 2016/07/25 16:00 1.45 KB   |
|                                                                                                    | 🗉 🚖 🕫 Rayno Report                                                                                      | www@otaru=uc.ac.jp   | 2016/07/25 15:00 1.82 KB   |
|                                                                                                    | 目 🚖 📮 Rayno Report                                                                                      | www@otaru-uc.ac.jp   | 2016/07/25 14:00 1.45 KB   |
|                                                                                                    | 🗐 🚖 💷 Raync Raport                                                                                      | www@otaru=uc.ac.jp   | 2016/07/25 13:00 1.49 KB   |
|                                                                                                    | 🖹 🚖 🕫 Rayno Report                                                                                      | www@otaru=uc.ac.jp   | 2016/07/25 12:00 1.45 KB   |
|                                                                                                    | K < 1.2.3.4.5.6.7.8.9.10                                                                                | ×                    | 8-Total: 998 🖻 1590 1/10 💌 |
|                                                                                                    | <ul> <li>通信者</li> <li>2016/07/25 17:00:02</li> <li>レイローンローンローンローンローンローンローンローンローンローンローンローンローンロ</li></ul> |                      |                            |
|                                                                                                    |                                                                                                    |                      |                            |
|                                                                                                    | sending incremental file list                                                                           |                      |                            |
|                                                                                                    | sending increasental file list                                                                          |                      |                            |
| <mark>2通以</mark>                                                                                                    | ending incresental file list<br>上のメールを転送したい場合は、ここに                                                      |                      |                            |
| 2通以                                                                                                    | ending increasental file list<br>上のメールを転送したい場合は、ここに                                                     |                      |                            |
| 2通以<br>Fェッ?                                                                                                    | ending increased al file list<br>上のメールを転送したい場合は、ここに<br>りを入れて選択する。                                       |                      |                            |
| ?通以<br>Fェッ?                                                                                                    | ending increantal file list.<br>上のメールを転送したい場合は、ここに<br>りを入れて選択する。                                        |                      |                            |
| 2通以<br>チェッ?                                                                                                    | ending increased file list.<br>上のメールを転送したい場合は、ここに<br>りを入れて選択する。                                         |                      |                            |

- 2. "引用転送"または"添付転送"を選択すると、メール作成画面に移動します。
- 3. 2通以上転送したい場合は、複数メールを選択した後、上部の<sup>□</sup><sup>□</sup><sup>□</sup><sup>□</sup>をクリックするとメール作成 画面に移動します。2通以上選択した場合は、すべて eml 形式のファイルで添付して転送されます。

小樽商科大学 情報総合センター

<受信したメールを自動的に別アドレスへ転送する>

1. 上記メニューから[オプション >> メール転送 ]をクリックします。

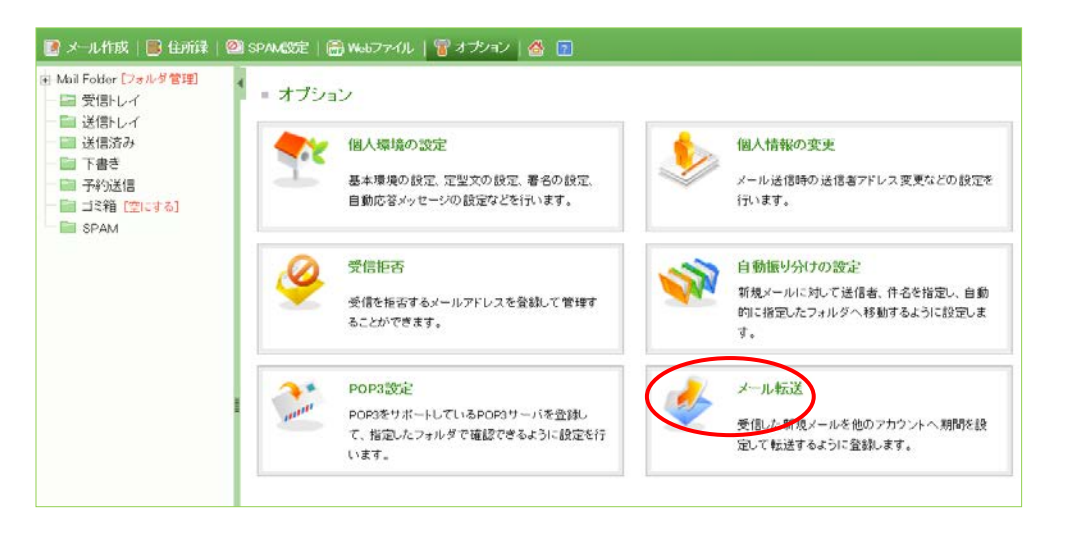

2. [転送先メールアドレス]にメールアドレスを入力し、[追加]をクリックします。

| 💽 メール作成   📑 住所録   📢                                                                                                    | 🕺 SPAN622   🖶 Wobファイル    | L000UT                                                         |
|----------------------------------------------------------------------------------------------------|--------------------------|----------------------------------------------------------------|
| <ul> <li>Mai Folder [フォルダ管理]</li> <li>受信トレイ</li> <li>送信市み</li> <li>ご信定み</li> <li>下書き</li> <li>アや近信</li> <li>ゴミ箱 [空にする]</li> <li>SPAM</li> </ul> | ■ メール転送<br>■ 転送メールを自分のフォ |                                                                |
|                                                                                                    | ■ 使用 #£1                 | 355ビールアドレス 3 期間 メールサイズ制限 条件 修正 前時<br>動当内容がありません。               |
|                                                                                                    | = メール転送の追加               |                                                                |
|                                                                                                    | 使用可否                     | ● 使用 ○ 使用レス、                                                   |
|                                                                                                    | 転送先メールアドレス               |                                                                |
|                                                                                                    | 期間設定                     | 🔟 • 年 • 月 • 日から 🔟 • 年 • • 月 • 日まで                              |
|                                                                                                    | メールサイズ制限                 | <ul> <li>● 恒用しない</li> <li>● 転送拒否</li> <li>● 制限サイズ転送</li> </ul> |
|                                                                                                    | メールサイズ設定                 | * KByta                                                        |
|                                                                                                    | 処理方法                     | * OR O AND                                                     |
|                                                                                                    |                          | * 一般式 0 正規式                                                    |
|                                                                                                    | 条件設定                     | ······································                         |
|                                                                                                    |                          |                                                                |
|                                                                                                    | ■ 送信者が"転送禁止"したメー         | -ル12. 転送されません。                                                 |
| Þ                                                                                                    |                          | メール転送後に MailSuite でもメールを確認                                     |
|                                                                                                    |                          | したい場合は、必ずチェックを入れてください。                                         |
|                                                                                                    |                          |                                                                |
|                                                                                                    |                          | チェックを入れないとメール転送後、MailSuiteの                                    |
|                                                                                                    |                          | 平信レルノには確いません。                                                  |
|                                                                                                    |                          | 文にアレイには沈りません。                                                  |

#### ◇転送先の削除

メール転送一覧の右アイコン 🗊をクリックすると、転送先から削除されます。

| ■ メール転送                   |       |          |               |
|---------------------------|-------|----------|---------------|
| 🔽 転送メールを自分のフォルダに残す 🛛 選択削除 | すべて削除 |          | 🖺 表示するリスト数 🕘  |
| □   使用   転送先メールアドレス 📾     | 期間    | メールサイズ制限 | <br>  修正   削除 |
| co.jp                     |       |          | 🎚 î           |

#### ◇転送設定の有効化・無効化

使用カラムが「 🚥 」の状態のものが有効な設定です。

| = ×-J   | ル転送   |                    |       |          |      | (有効の状態)      |
|---------|-------|--------------------|-------|----------|------|--------------|
| 較     該 | 送メールを | 自分のフォルダに残す<br>選択削除 | すべて削除 |          |      | 🗟 表示するリスト数 🔻 |
|         | 使用    | 転送先メールアドレス 🚥       | 期間    | メールサイズ制限 | - 条件 | 修正   削除      |
|         | on    | qi.c               |       |          |      | 🎈 🛱          |
|         |       |                    |       |          |      |              |

#### 使用カラム「 🚥 」をクリックすると「 🎟 」に切り替わり、対象アドレスへの転送が無効になります。

| ■ メー. | ル転送   |                 |       |          |    | (無交    | りのも   | 犬態) |
|-------|-------|-----------------|-------|----------|----|--------|-------|-----|
| 🛛 転   | 送メールを | 自分のフォルダに残す 選択削除 | すべて削除 |          |    | 🗎 表示する | るリスト数 | •   |
|       | 使用    | 転送先メールアドレス 📼    | 期間    | メールサイズ制限 | 条件 | 低      | 多正    | 削除  |
|       |       | qi.d            |       |          |    |        | Į.    | Ť   |

※その他の転送設定については画面上部の 2 (ヘルプ)をクリックし、 [オプション >> メール転送 ]を参照してください。

# 8. Mail Suite を終了する

1. 上記メニューの右端に LOGOUT ログアウトのアイコンがあるのでクリックします。

| 📑 メール作成   📑 住所録                                      | 2) Spandoe   🔚                                                                                                    | ) Webファイル   ' | ┏オプション   ( | ð 🔹    |         |         |         |          |         | (      | LOGOUT    |
|------------------------------------------------------|----------------------------------------------------------------------------------------------------|---------------|------------|--------|---------|---------|---------|----------|---------|--------|-----------|
| Mail Folder (フォルダ管理)     日 受信NLズ                     | <ul> <li>         ・</li> <li>         ・</li></ul> | 0             |            |        |         |         |         | [件名, 送信4 | 5. 宛先核常 | a      | Presson a |
| <ul> <li>ご信トレイ</li> <li>送信済み</li> <li>下書き</li> </ul> | 🔇 新着確認                                                                                                    | 國選択転送         | 國選択削除      | メール移動・ | X-122-+ | その他の操作▼ | 絞り込み表示▼ |          |         |        |           |
|                                                      | □ ☆ <b>♥</b> 3                                                                                                    | d.            |            | 1      | 件名      |         | 1       | 送信者      | J. I    | Date 📾 | サイズ       |

2. 「正しくログアウトが行われました。」と表示されましたら、ログアウトは完了です。

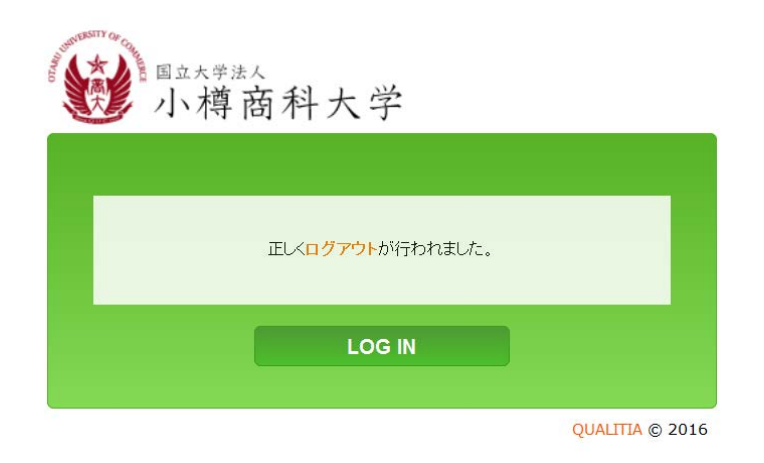

※本マニュアル以外の MailSuite その他設定方法につきましては、MailSuite ログイン後、画面上部の 「(ヘルプ)からご参照ください。